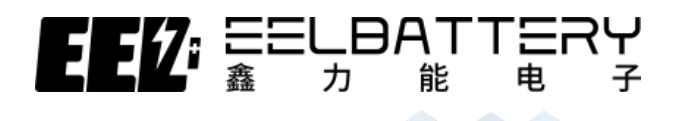

# RIY Kit Product Operating Instructions

## 套件产品操作说明书

深圳市鑫力能电子有限公司

SHENZHEN EEL BATTERY CO.,LTD

地址: 广东省深圳市龙岗区横岗街道银信中心 E座 1403 室

Add: Room 1403, Yinxin Center E Block, Henggang Street, Longgang District, Shenzhen, Guangdong, China.

SHENZHEN EEL BATTERY CO., LTD

| Ba | attery Kit Operation                       | . 3 |
|----|--------------------------------------------|-----|
| Uţ | oper Computer Operation                    | . 6 |
|    | 1. Decompress the host computer file       | . 6 |
|    | 2. Open the monitor software               | . 6 |
|    | 1) Open the folder                         | . 6 |
|    | 2) select the upper computer software      | . 6 |
|    | 3) double click to open the upper computer | . 6 |
|    | 3. Load protocol file                      | . 6 |
|    | 1) Select Import Protocol                  | . 6 |
|    | 2) pop up the folder                       | . 6 |
|    | 3) select the protocol suffix EN           | . 6 |
|    | 4) click OK                                | . 6 |
|    | 4. Communication Port Configuration        | . 8 |
|    | 1) Port number                             | . 8 |
|    | 2) Baud rate : 9600                        | . 8 |
|    | 3) Click Connect                           | . 8 |
|    | 5. Login                                   | . 9 |
|    | 6. Loading and uploading parameters        | . 9 |
|    | 6.1 Upload Parameters                      | . 9 |
|    | 6.2 Modify parameters                      | 10  |
|    | 6.3 Load Parameters                        | 10  |
|    | 7. Communication Protocol Configuration    | 12  |
|    | 8. Display Interface Introduction          | 15  |
|    | 9. Parallel Mode                           | 18  |
|    | 10. Firmware update                        | 20  |
|    | 11 . Real Time Record                      | 22  |

## Battery Kit Operation

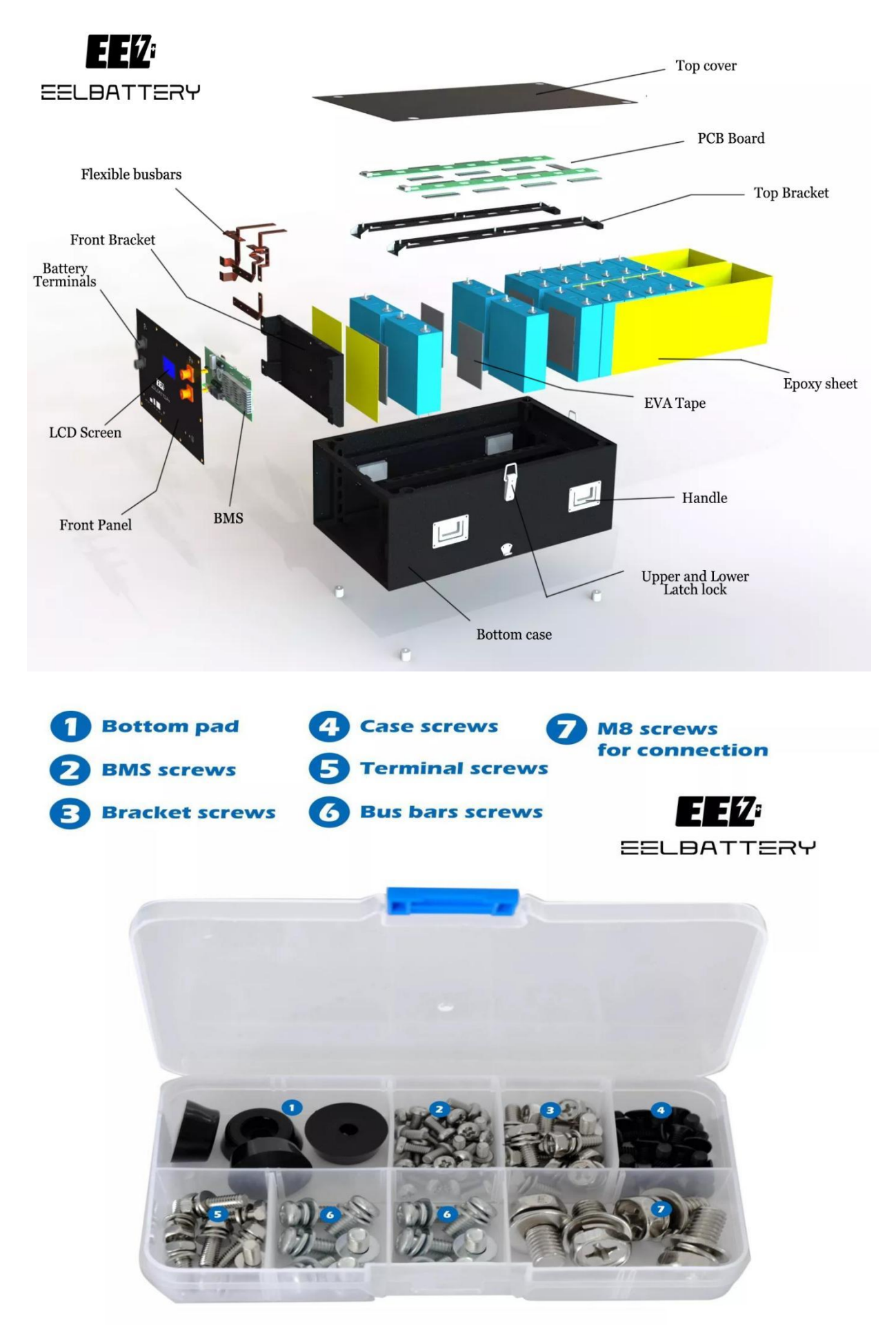

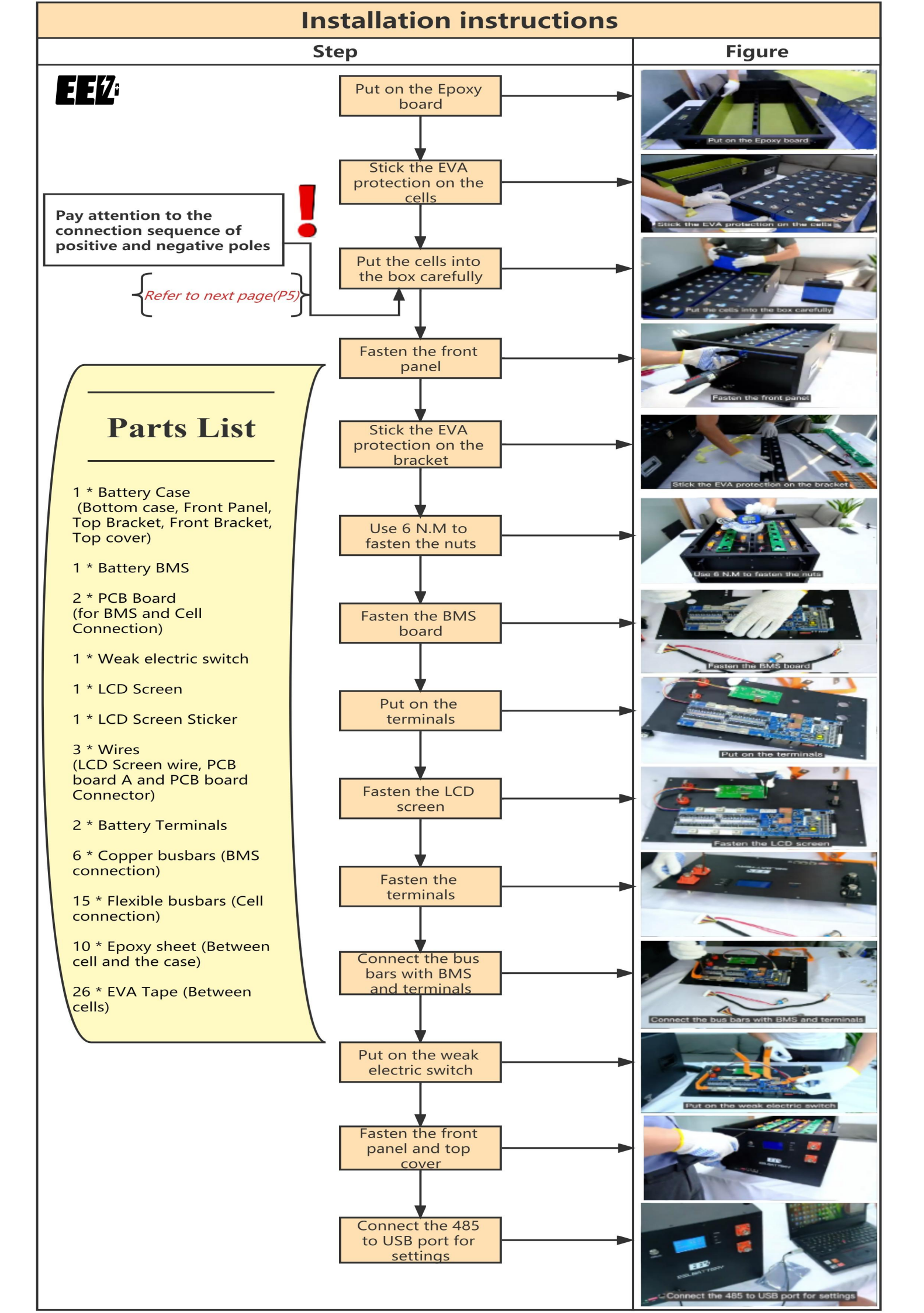

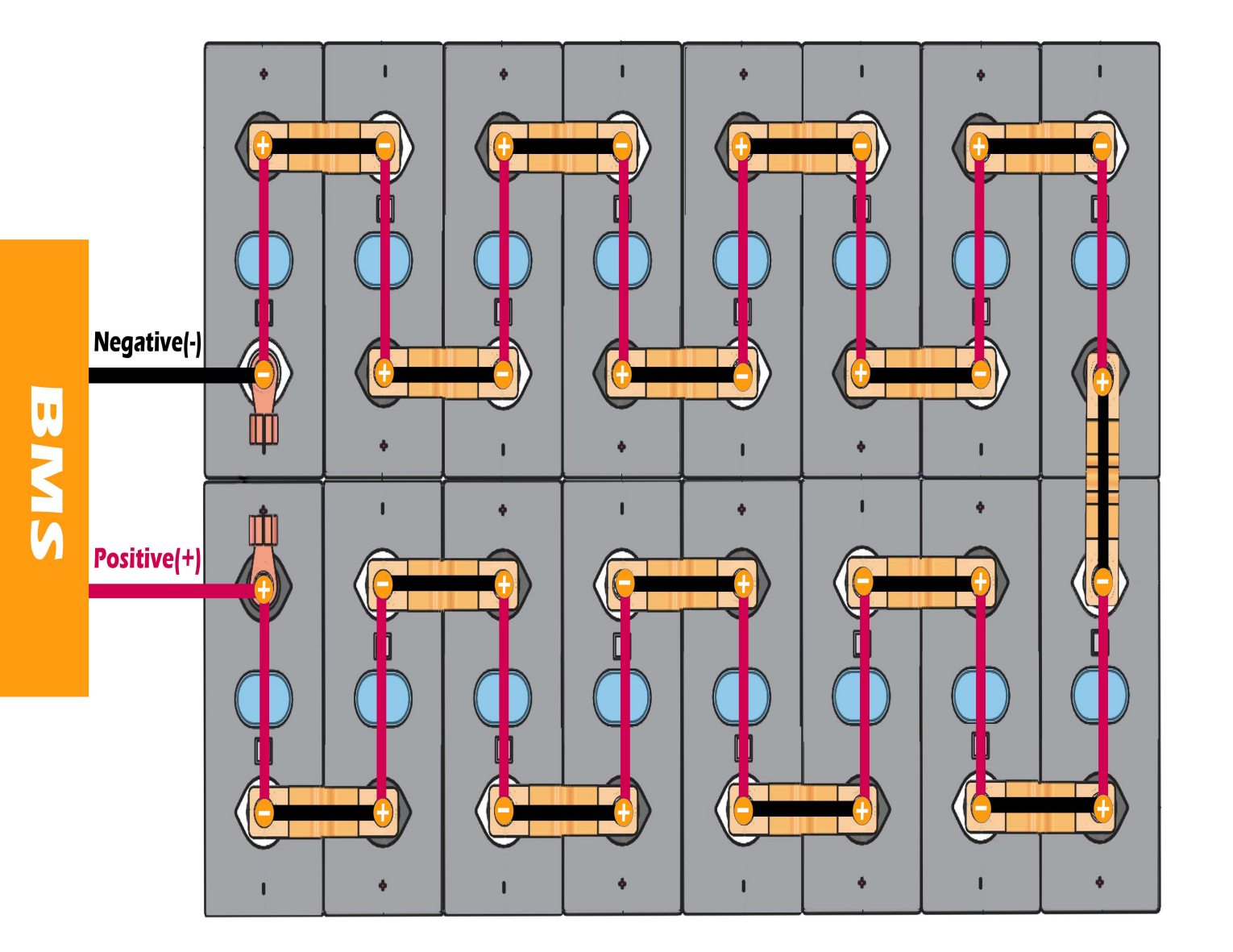

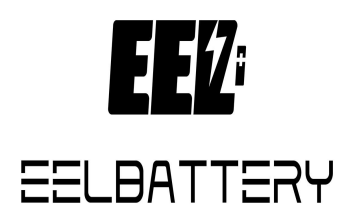

#### E E 17:

## Upper Computer Operation

#### 1. Decompress the host computer file

BatteryMonitor V2.1.8

#### 2. Open the monitor software

- 1) Open the folder
- 2) select the upper computer software
- 3) double click to open the upper computer

| agreement                                        | 2022/3/18 9:12   | 文件夹             |          |
|--------------------------------------------------|------------------|-----------------|----------|
| BatteryMonitor V2.1.8                            | 2022/3/18 9:13   | 文件夹             |          |
| 💼 de                                             | 2022/3/18 9:12   | 文件夹             |          |
| 🚞 es                                             | 2022/3/18 9:12   | 文件夹             |          |
| 📁 ja                                             | 2022/3/18 9:12   | 文件夹             |          |
| 📒 Languages                                      | 2022/3/18 9:12   | 文件夹             |          |
| 🛅 logs                                           | 2021/10/21 9:28  | 文件夹             |          |
| arealTimeRecord                                  | 2021/10/21 9:27  | 文件夹             |          |
| 🛅 ru                                             | 2022/3/18 9:12   | 文件夹             |          |
| ]] Battery Monitor V2.1.8操作说明.pdf                | 2021/10/21 8:56  | PDF 文件          | 6,075 KB |
| SatteryMonitor.exe                               | 2021/10/21 20:12 | 应用程序            | 1,785 KB |
| P BatteryMonitor.exe.config                      | 2021/10/20 19:52 | XML Configurati | 3 KB     |
| BatteryMonitor.pdb                               | 2021/10/20 20:10 | PDB 文件          | 522 KB   |
| DevExpress.Data.v15.2.dll                        | 2017/11/17 21:43 | 应用程序扩展          | 5,082 KB |
| DevExpress.Data.v15.2.xml                        | 2017/11/17 21:43 | XML 文档          | 1,098 KB |
| الد <u>معرفة المعرفة المعرفة المعرفة المعرفة</u> | 2017/11/17 21.42 | 公司省办卡型          | 1 111 KD |

#### 3. Load protocol file

1)Select Import Protocol

See Figure 3-1

- 2)pop up the folder (select *Agreement* in the upper computer folder) See Figure 3-1
- 3)select the protocol suffix EN in the Agreement folder that corresponds to the English protocol (e.g. 16s V20 ADDR EN) See Figure 3-2
- 4) click **OK**

See Figure 3-3

| 0<br>oltage(V)<br>5: 最低:<br>ax voltage<br>0.000 V | voltage30<br>ⓒ 打开                            | 40 <sup>50</sup> 60              | Battery voltage  | Battery infom | ation                             | Protocol name:<br>Protocol version:<br>Port config<br>Port num | 请加载<br>请加载<br>9600 |
|---------------------------------------------------|----------------------------------------------|----------------------------------|------------------|---------------|-----------------------------------|----------------------------------------------------------------|--------------------|
| tage difference 0                                 | $\leftrightarrow \rightarrow \cdot \uparrow$ | E:\upper computer\BatteryMonitor | V2.1.8           | ~             | C /2 搜索"E                         | atteryMonitor V2.1                                             | Drea               |
|                                                   | 组织 ▼ 新建文件夹                                   |                                  |                  |               |                                   | = • • •                                                        | Pack addr          |
|                                                   | 3 测研部 (192.16                                | 名称                               | 修改日期             | 类型            | 大小                                |                                                                | Pack               |
|                                                   | > II 视频                                      | Agreement                        | 2022/3/18 9:12   | 文件夹           |                                   |                                                                |                    |
|                                                   | > 🖪 图片                                       | BatteryMonitor V2.1.8            | 2022/3/18 9:13   | 文件夹           |                                   |                                                                | Pack               |
|                                                   |                                              | 늘 de                             | 2022/3/18 9:12   | 文件夹           |                                   |                                                                | To all             |
|                                                   | > ↓ 下载                                       | 📒 es                             | 2022/3/18 9:12   | 文件夹           |                                   | · · · · · · · · · · · · · · · · · · ·                          | FOLK               |
|                                                   | → 60 音乐                                      | 🛅 ja                             | 2022/3/18 9:12   | 文件夹           |                                   |                                                                | Pack               |
|                                                   | > 🌆 桌面                                       | 🚞 Languages                      | 2022/3/18 9:12   | 文件夹           |                                   |                                                                |                    |
|                                                   | > 📕 OS (C:)                                  | 📁 logs                           | 2021/10/21 9:28  | 文件夹           |                                   |                                                                | Pack               |
|                                                   | > 👝 本地磁盘 (D:)                                | 🚞 RealTimeRecord                 | 2021/10/21 9:27  | 文件夹           |                                   |                                                                | Pack               |
|                                                   | > 本地磁盘 (E:)                                  | 🚞 ru                             | 2022/3/18 9:12   | 文件夹           |                                   |                                                                | 1 DEA              |
|                                                   |                                              | DevExpress.Data.v15.2            | 2017/11/17 21:43 | XML 文档        | 1,098 KB                          |                                                                | Pack               |
|                                                   | 文件                                           | 名(N):                            |                  |               | <ul> <li>✓ protocol fi</li> </ul> | le(*.xml) ~                                                    |                    |
|                                                   |                                              |                                  |                  |               | 打开(0)                             |                                                                |                    |
|                                                   | BMS informa                                  | ation a Part mod                 | el:              |               |                                   | Pack total                                                     | 0                  |
|                                                   | Software Ve                                  | r: Protocol                      | version:         |               |                                   | Cycle refresh                                                  | n Multij           |

Figure 3-1

| l voltage(V)        | G л <del>л</del> |                            | - ·· ·                     |        |                      | Protocol vers | ion: 请加裁      |
|---------------------|------------------|----------------------------|----------------------------|--------|----------------------|---------------|---------------|
| ره:<br>Vlax voltage | ← → ~ ↑          | « upper computer > Battery | Monitor V2.1.8 > Agreement | Ŷ      | C 				 沒素"Agreen     | nent"         | 9600          |
| 0.000 V             | 组织 ▼ 新建文件夹       |                            |                            |        | ≣                    | • 🔟 😗 ne      | ect Break     |
| oltage difference   | > 🔀 视频           | 名称                         | 修改日期                       | 类型     | 大小                   |               |               |
|                     | > 📉 图片           | 125_V20_ADDR               | 2020/7/24 17:32            | XML 文档 | 71 KB                | nfi           | g 📃 Pack addr |
|                     | > 🔤 文档           | 125_V20_ADDR_EN            | 2021/8/24 13:36            | XML 文档 | 66 KB                |               | 1 Park        |
|                     | > 山下戦            | 135_V20_ADDR               | 2020/7/24 17:32            | XML 文档 | 71 KB                |               |               |
|                     |                  | 135_V20_ADDR_EN            | 2021/8/24 13:35            | XML 文档 | 67 KB                | ki            | 2 Pack        |
|                     |                  | 145_V20_ADDR               | 2020/8/6 10:41             | XML 文档 | 72 KB                |               |               |
|                     |                  | 145_V20_ADDR_EN            | 2021/8/24 13:35            | XML 文档 | 67 KB                | k             | 3 Pack        |
|                     | > 🗳 OS (C:)      | 155_V20_ADDR               | 2020/7/24 17:31            | XML 文档 | 73 KB                |               |               |
|                     | > = 本地磁盘 (D:)    | 155_V20_ADDR_EN            | 2021/8/24 13:35            | XML 文档 | 68 KB                | k             | 4 Pack        |
|                     | > 👝 本地磁盘 (E:)    | 165_V20_ADDR               | 2020/7/3 15:06             | XML 文档 | 73 KB                |               | E David       |
|                     | > 🕳 本地磁盘 (F:)    | 165_V20_ADDR_EN            | 2021/8/24 13:32            | XML 文档 | 68 KB                |               | Pack          |
|                     | 文件               | 名(N):                      |                            |        | v protocol file(*.xm | l) ~ ki       | 6 Pack        |
|                     |                  |                            |                            |        | 打开(0)                | 取消            |               |
|                     |                  |                            |                            |        |                      | A CONTRACTOR  | Pack          |
|                     |                  |                            |                            |        |                      | Pack          | B             |
|                     | PMC              | information                |                            |        |                      |               |               |
|                     | Man              | ufacturari                 | Part model:                |        |                      | Pack to       | tal 0         |
|                     | Walk             | unaccurer.                 | Part model.                |        |                      |               |               |

Figure 3-2

|                                     |                                                    | anna an tha anna an tha                                 |                                                      | Protocol version:     | 2.0       |
|-------------------------------------|----------------------------------------------------|---------------------------------------------------------|------------------------------------------------------|-----------------------|-----------|
| ell voltage(V)<br>最高: 最低:           |                                                    | Battery voltage                                         | Battery infomation                                   | Port config           |           |
| Max voltage<br>0.000 V<br>0.000 V   |                                                    | 0.00V                                                   | Remaining capacity 0.00 Ah<br>Total capacity 0.00 Ah | Port num<br>Baud rate | 9600      |
| /oltage difference 0.000mV          | soc: 0.0%                                          | Current                                                 | SOC 0.0 %                                            | Connect               |           |
| Call01 Call02                       | fode:                                              | 0.004                                                   | Rated capacity 0.00 Ah                               | - Target config 🛛     | Pack addr |
| 0.000 V                             | 0                                                  | • () ()()A                                              | × ttery cycles 0 times                               | Pack 1                | Pack 9    |
| Cell03<br>0.000 V 0.000 V           | System statu ODircharge V2.1.8/Agreement(165_V20_/ | uter\BatteryMonitor<br>ADDR_EN.xml loaded, Please close | H 0.0 %                                              | Pack 2                | Pack 10   |
| Cell05<br>0.000 V Cell06<br>0.000 V | Othernargen<br>OTemperatur                         |                                                         |                                                      | Pack 3                | Pack 11   |
| Cell07 Cell08                       | - Warn                                             | · · · · · · · · · · · · · · · · · · ·                   | erature infomation                                   | Pack 4                | Pack 12   |
| 0.000 V 0.000 V                     |                                                    |                                                         | Battery temp1 0.0 ℃                                  | Pack 5                | Pack 13   |
| Cell09 Cell10                       |                                                    |                                                         | Battery temp2 0.0 ℃                                  |                       |           |
| 0.000 V                             |                                                    |                                                         | Battery temp3 0.0 ℃                                  | Pack 6                | Pack 14   |
| Cell11<br>0.000 V 0.000 V           |                                                    |                                                         | Battery temp4 0.0 ℃                                  | Pack 7                | Pack 15   |
| 0.042                               |                                                    |                                                         | Ambient temp 0.0 ℃                                   | 0.1.0                 |           |
| 0.000 V 0.000 V                     | Transformed and the second                         |                                                         | Power temp 0.0 ℃                                     | Pack 8                |           |
| Cell15 Cell16                       | BMS information                                    |                                                         | 1                                                    | Pack total            | 0         |
| 0.000 V                             | Software Ver: Protocol ve                          | rsion :                                                 |                                                      | Cycle refresh         | Multiple  |

Figure 3-3

#### 4. Communication Port Configuration

- 1)Port number (the upper computer will automatically identify the USB to 485 serial port number)
- 2) Baud rate : 9600
- 3)Click Connect (After successful connection, the upper computer displays the battery data.)

| Battery Monitor V2.1.8                                                                                                    |                                                                       |                                                                                                    |                                                                                                    |
|----------------------------------------------------------------------------------------------------|-----------------------------------------------------------------------|----------------------------------------------------------------------------------------------------|----------------------------------------------------------------------------------------------------|
| 🗄 😟 Import Protocol 📴 Load parameter 🔄                                                                                                    | lindesis provident i 🗹 Real time i 🎔 Communication to 🖤 features fo   | cord 🕸 Hintory arcord 🛙 🕲 Calibrate 🛛 🕭 Login 💷 🕅                                                                                                    | 🔮 Firware Update 💾 Sava layout 🕬 - 👻                                                                                                    |
| Pack00                                                                                                    |                                                                       |                                                                                                    | Protocol name: BMS-165 BMS<br>Protocol version: 2.0                                                                                                    |
| Cell voltage(V) <ul> <li></li></ul>                                                                                                    | 40 50 60<br>20 50c: 0.092<br>10 10 10 10 10 10 10 10 10 10 10 10 10 1 | Bettery information     Remaining capacity 0.00 Ah     Total capacity 0.00 Ah     SOC 0.0 %     Rated capacity 0.00 Ah     Battery cycles 0 times     SOH 0.0 %     Bus voltage 0.00 V | Port config<br>Port num<br>Baud rate<br>Conject<br>Target config<br>Pack addr<br>Pack Pack 9<br>Pack 1<br>Pack 1<br>Pack 1<br>Pack 1<br>Pack 1<br>Pack 1<br>Pack 1 |
| Cellog<br>Cellog<br>Cellog | Warn and Protect                                                      | Temperature infomation       Battery temp1     0.0 °C       Battery temp2     0.0 °C       Battery temp3     0.0 °C       Battery temp4     0.0 °C                                     | Back     Back       Back     Back       Back     Back       Back     Back       Back     Back       Back     Back                                                  |
|                                                                                                    | Num:COM14 E                                                           | Ambient temp 00°                                                                                                    | Pack B<br>Pack B<br>Windows<br>telefold and Windows                                                                                                    |

Figure 4-1

#### 5. Login

#### Account: admin Password: admin

| k00                                                                                                    |                                                                                                    |                           |                                                                                                    | Protocol name: E                                                                                                    | MS-165                                                                                                 |
|----------------------------------------------------------------------------------------------------|----------------------------------------------------------------------------------------------------|---------------------------|----------------------------------------------------------------------------------------------------|----------------------------------------------------------------------------------------------------|----------------------------------------------------------------------------------------------------|
| II voltage(V)         Max voltage: C           Max voltage: C         Min voltage: 3.345 V           S.345 V         Min voltage: 3.316 V           Cell03         Cell04           3.317 V         Cell04           3.316 V         S.317 V           Cell05         Cell04           3.316 V         S.317 V           Cell05         Cell04           3.316 V         S.317 V           Cell05         Cell04           3.316 V         S.317 V           Cell05         Cell07           3.318 V         S.318 V           Cell11         Cell12           3.317 V         Cell14 | System status<br>Oicharge switch Charge switch Current<br>Other and Protect<br>Current calibration no | Battery voltage<br>53.10V | Battery infomation<br>(Remain_capacity 24.82 Ah)<br>(Total_capacity 50.00 Ah)<br>(SOC 49.6%)<br>(Nominal capacity 50.00 Ah)<br>(Nominal capacity 50.00 Ah)<br>(Nominal capaci | Protocol venion: 2<br>Port config<br>Port num<br>Baud rate<br>Connect<br>Target config<br>Pack 1<br>Pack 3<br>Pack 3<br>Pack 3<br>Pack 3<br>Pack 3<br>Pack 5<br>Pack 5 | COM12<br>19200<br>Break<br>Pack addr<br>Pack 10<br>Pack 11<br>Pack 13<br>Pack 13<br>Pack 13<br>Pack 13 |
| Cell15<br>3.317 V Cell16<br>3.317 V                                                                                                    | Manufacturer: CANProtocol:Growalt Part mode                                                           | BMS11011CC                |                                                                                                    | Pack total                                                                                                    | 0                                                                                                    |

#### 6. Loading parameters and uploading parameters

**Load parameter:** download parameter to BMS from upper computer **Upload parameter:** upload parameter to upper computer from BMS

#### **6.1 Upload Parameters**

When you use the upper computer at the first time, downloading parameters directly without checking is not allowed, you need to upload the parameters at first and then close them

| Import Protocol 🕑 Load parameter 🛉 Upload parameter 🕅 Real time 🕸 Communication log 🕸 RealTime Record 🕸 History record 🕫 Calibrate 🔝 logn 🛄 SN<br>*ack00 1                                                                                                    | Sa Provare Update ₽ Sa Protocol name: | va layout 🔻<br>BMS-16S                                |
|----------------------------------------------------------------------------------------------------|---------------------------------------|-------------------------------------------------------|
| - Cello 1<br>Aax voltage: C Max voltage: C Max voltag | Protocol version:                     | 2.0<br>COM12<br>19200<br>Break<br>Pack addr<br>Pack 9 |
| Cell03     Cell04     1     Single high press 3.400     V     Download     Current sensor failure       3.297 V     3.300 V     2     Single low press 2.900     V     Download     Key switch failure     DN       3.300 V     3.300 V     3.300 V     3.00 V     Download     Cell08     Cell08     Cell09     Cell09                                                                                                    |                                       | Pack 10<br>Pack 11<br>Pack 12                         |
| Cellog     3.300 V     3.300 V     5     Overvoltage mor 3.400     V     Download       Cell11     Cell12     6     Monomer under 2.700     V     Download                                                                                                    | Download                              | Pack 13<br>Pack 14<br>Pack 15                         |
| Cell13     Cell14       3.300 V     Sinformations       Cell15     Cell16       3.300 V     Sinformations       Cell15     Software Ver: 2.7       Protocol version: 2.0                                                                                                    | Pack 3<br>Pack total                  | 0<br>Multiple                                         |

#### 6.2 Modify parameters

- 1) Click "Upload Parameters" here to upload parameters from BMS
- 2) Change the internal BMS parameters and function switches
- 3) Click Set all to enable the modification

Note: The red numbers in the figure below indicate the operation sequence

|                                              |                | 1                                                                                                    | Protocol name: | BMS-16S             |
|----------------------------------------------|----------------|----------------------------------------------------------------------------------------------------|----------------|---------------------|
| ell voltage(V)<br>Max voltage: C Max voltage | ax voltage: C  | A0 50 60  Parameter Manage  Battery voltage  Remaining Capacity 47.08 Ah                                                                                                    | Port config    | COM12 •             |
| 5.501 V                                      | 3.297 V        | Save as 🞸 Set all 🖾 Close                                                                                                    |                | Break               |
| Voltage difference                           | 4.000m\        | Fuction switch                                                                                                    |                |                     |
| Cell01<br>3.301 V<br>3.3                     | ell02<br>300 V | Num         Name         Value         Unit         Operate         Voltage sensing failure         ON           0         Single high volta         5.500         V         Download         Temperature sension failure         ON |                | Pack addr<br>Pack 9 |
| Cell03<br>3.297 V 3.3                        | ell04<br>300 V | 1 Single high pres 3.400 V Download Current sensor falure                                                                                                    |                | Pack 10             |
| Cell05<br>3.300 V 3.3                        | ell06<br>300 V | 2 Single low press 2.900 V Download 2 Cell pressure failure DN<br>3 Monomer low pr 3.100 V Download Cell pressure failure DN                                                                                                    |                | Pack 11             |
| Cell07<br>3.300 V 3.3                        | ell08<br>301 V | 4 Monomer overv: 3.650 V Download                                                                                                    | <b>.</b>       | Pack 12             |
| Cell09<br>3.300 V 3.3                        | ell10<br>300 V | 5 Overvoltage mor 3.400 V Download Chars parameter Model:                                                                                                    | Download       | Pack 14             |
| Cell11<br>3.301 V<br>3.3                     | ell12<br>300 V | 6 Monomer unde 2.700 V Download                                                                                                    |                | Pack 15             |
| Cell13<br>3.300 V 3.3                        | ell14<br>300 V | - BMS informations                                                                                                    | Pack 8         |                     |
| Cell15<br>3.300 V 3.3                        | ell16<br>300 V | Manufacturer: CANProtocol:Pylon Part model:<br>Software Ver: 2.7 Protocol version: 2.0                                                                                                    | Pack total     | 0<br>Multiple       |

#### **6.3 Load Parameters**

- 1) Click Load Parameters (step 1 below)
- Chose the target parameter document (step 2 below) and click open(step 3 below)
- 3) Click **Set All**(step 4 below)
- 4) Click **Close** (step 5 below)after prompting success Parameters have been configured OK

| Battery Monitor V2.1.8         |                                 |                                             |                                  |                                  | - 0 X                               |
|--------------------------------|---------------------------------|---------------------------------------------|----------------------------------|----------------------------------|-------------------------------------|
| 🕴 👱 Import Protocol 🛛 📴 Load p | parameter 🛧 Upload parameter    | 🗄 🗹 Real time 🗄 🖤 Communication log 🛛 🖤 Rea | ITime Record 🐺 History           | record 🗄 🐻 Calibrate 🕯 💩 Login 🛄 | SN 🔮 Firware Update 🔛 Sava layout 🔻 |
| Pack00                         | 1                               |                                             |                                  |                                  | Protocol name: BMS-16S              |
| Cell voltage(V)                | € 打开                            |                                             |                                  | ×                                | Protocol version: 2.0               |
| Max voltage: C Max             | <sup>ix voltaç</sup> ← → × ↑ ■> | 此电脑 > 桌面 >                                  | v Ö                              |                                  | - Port config                       |
| vlax voltage− Vi               | in volta<br>组织 ▼ 新建文件夹          | Ę                                           |                                  | i= • 💷 🔞                         | Port num COM21  Baud rate 19200     |
| 3.333 V                        | 3.333 V                         | ^ 名称 ^                                      | 修改日期                             | 类型 大小                            | Connect Break                       |
| Voltage difference             | ● 図片<br>0.000r                  | EMC                                         | 2022/3/20 19:56                  | 文件夹                              |                                     |
| Cell01 Cel                     | Ⅲ2 ↓ 下载                         | ■ 町) 質料                                     | 2022/3/4 9:24<br>2022/3/22 14:41 | 又件来<br>文件夹                       | Target config Pack addr             |
| 3.333 V 3.33                   | 33 ∨ - ♪ 音乐                     | 拓嘉参数要求                                      | 2022/3/16 9:30                   | 文件夹                              | Pack 1 Pack 9                       |
| Cell03 Cel                     | - 桌面<br>                        | ■ 新建义件夹<br>1 48100-1101-10C-SD16E3-15S      | 2022/3/20 16:56                  | XML文档 11 KB                      |                                     |
| 3.333 V 3.33                   | 33 V 🗸 D (D:)                   | 測试部 (192.168.1.10) - 快捷方式                   | 2022/2/21 17:32                  | 快捷方式 2 KB                        | Pack 2 Pack 10                      |
| Cell05 Cel                     | → 资料 (E:)<br>新加業 (Fi)           | 副 新加卷 (A) - 快捷方式                            | 2022/2/21 17:52                  | 快速方式 2 KB                        | Pack 3 Pack 11                      |
| 3.333 V 3.33                   | 33 V                            |                                             |                                  | -                                |                                     |
| Cell07 Cel                     | 108                             | v (                                         |                                  | >                                | Pack 4 Pack 12                      |
| 3.333 V 3.33                   | 33 V                            | 文件名(N): 48100-1101-10C-SD16E3-15S           | ~                                | parameter file(*.xml) ~          | Pack 5 Pack 13                      |
| Cell09 Cel                     | ll10                            |                                             |                                  | 打开( <u>O</u> ) 取消                |                                     |
| 5.555 V 5.55                   | >> V                            |                                             |                                  | Battery temp3 25.0 °C            | Pack 6 Pack 14                      |
| Cell11 Cel<br>3,333 V 3,33     | 1112<br>33 V                    |                                             |                                  | Battery temp4 25.0 °C            | Pack 7 Pack 15                      |
|                                |                                 |                                             |                                  | Ambient temp 23.8 °C             |                                     |
| Cell13 Cel<br>3.333 V 3.33     | 4114<br>33 V                    |                                             |                                  | Power temp 24.2 °C               | Pack 8                              |
|                                | - BMS informat                  | ion 😋                                       |                                  |                                  | Pack total 0                        |
| Cell15 Cel<br>2 222 V 2 2 2    | Manufacturer                    | : CANProtocol:Pylon Part model:             |                                  |                                  | <b>○</b> ♥ •,                       |
| •                              |                                 |                                             |                                  |                                  | ^ 😰 🤮 🍽 印) 🦟 印 📁 12:21              |

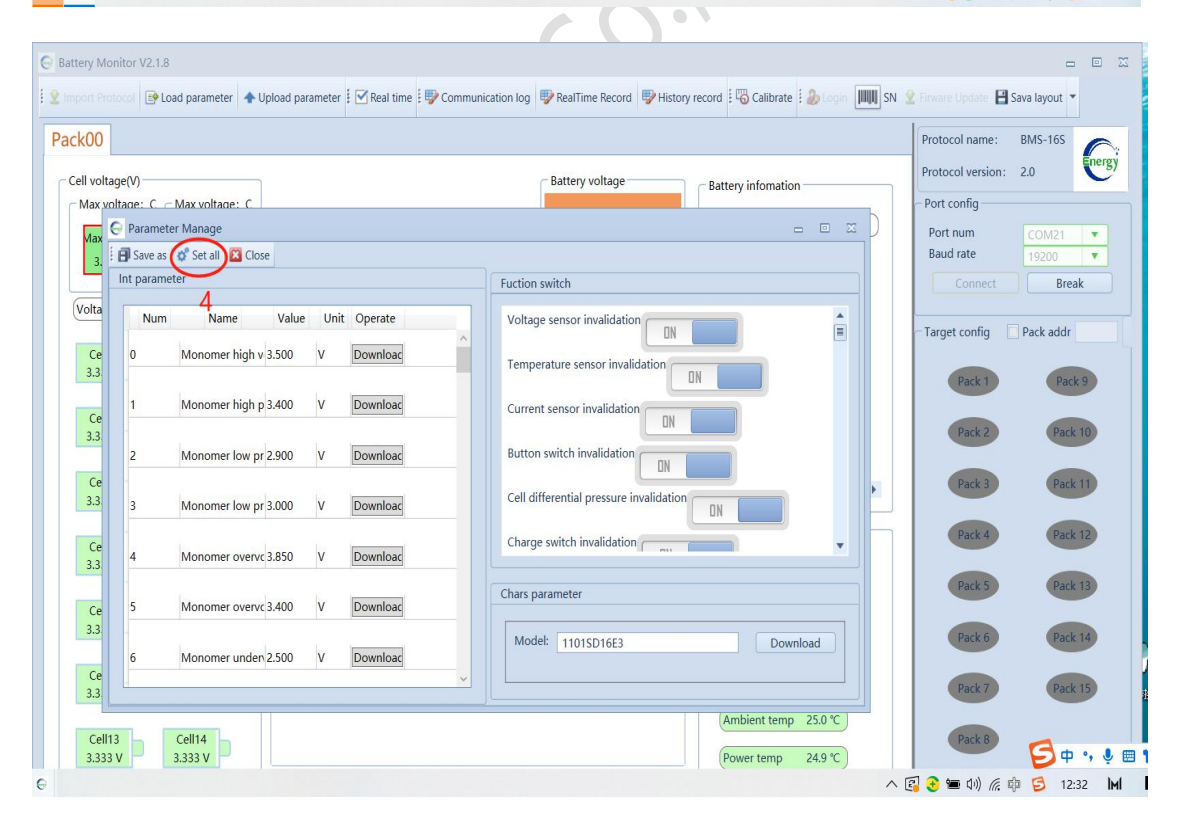

|                         | O Parameter Manage                         |                                    | Y Firware Update 💾 Sava layout 👻  |
|-------------------------|--------------------------------------------|------------------------------------|-----------------------------------|
| ck00                    | 🗃 Save as 🛷 Set all 🔟 Close                |                                    | Protocol name: BMS-165            |
| Cell voltage(V)         | Int parameter                              | Fuction switch                     | Protocol version: 2.0             |
| Max voltage             | Num Name Value Unit Operate                | Voltage sensor invalidation        | - Port config                     |
| Vlax voltage<br>3.333 V | 0 Monomer high v 3.500 V Downloac          | Temperature sensor invalidation    | Port num COM21<br>Baud rate 19200 |
| Voltage diffe           | 1 Monomer high p 3.400 V Download          | Current sensor invalidation        | Connect Break                     |
| Cell01                  | 2 Monomer low pr 2.90 Successful execution | n ofSetPack#0all parameterscommand | Target config 🗌 Pack addr         |
|                         | 3 Monomer low pr 3.00 Cancel               | Close                              | Pack 1 Pack 9                     |
| Cell03<br>3.333 V       | 4 Monomer overvc 3.850 V Downloac          | Charge switch invalidation         | Pack 2 Pack 10                    |
| Cell05<br>3.333 V       | 5 Monomer overvc 3.400 V Downloac          | Chars parameter                    | Pack 3 Pack 11                    |
| Cell07<br>3.333 V       | 6 Monomer under 2.500 V Download           | Model: 1101SD16E3 Download         | Pack 4 Pack 12                    |
|                         |                                            |                                    | Pack 5 Pack 13                    |
| Cell09<br>3.333 V       | Cell10<br>3.333 V                          | Battery temp3 25.0 °C              | Pack 6 Pack 14                    |
| Cell11<br>3.333 V       | Cell12<br>3.333 V                          | Battery temp4 25.0 °C              | Pack 7 Pack 15                    |
|                         | Collina I                                  | Ambient temp 25.2 °C               | Pack 8                            |

#### 7. Communication Protocol Configuration

Click **CAN**, Select the corresponding CAN protocol according to the inverter type

1) 5 options: Pylon / Growatt / Victron / Sofar / Luxpower

| Protocol Type | Supported Inverter Brands |  |
|---------------|---------------------------|--|
| Pylon         | Pylon/Goodway             |  |
| Growatt       | Growatt                   |  |
| Victron       | Victron                   |  |
| Sofar         | Sofar                     |  |
| Luxpower      | Luxpower                  |  |

See Figure 7.1

- after switching the protocol, confirm whether the protocol is switched successfully, refresh the protection board information See Figure 7.2
- the corresponding manufacturer information will displayed in "BMS information" frame See Figure 7.3

| G Battery Monitor V2.1.6                        |                                                                     |                                                                   |                         |                       |
|-------------------------------------------------|---------------------------------------------------------------------|-------------------------------------------------------------------|-------------------------|-----------------------|
| 🛿 👱 Import Protocol 🛛 🕞 Load parameter 🔺 Upload | parameter 🗄 🗹 Real time 🗄 🖤 Communication log 🖤 RealTime Record 🖤 H | istory record 🛛 🖏 Calibrate 🛛 🍰 Login 🛄 SN 😒 Finware Update 🗎 Sav | a layout Language - CAN | <b>-</b> 485 <b>-</b> |
| Pack00                                          |                                                                     |                                                                   | Protocol name:          | Pylon<br>Growalt      |
| Cell voltage(V)                                 | Batte                                                               | Battery infomation                                                | Protocol version:       | Victron               |
| Max voltage: C1 _ Max voltage: C5               | 40 50 60                                                            |                                                                   | Port config             | Sofar                 |
| Max voltage Min voltage                         | 30 70 5                                                             | 3.10V                                                             | Port num                | Luxpower -            |
| 3.345 V 3.316 V                                 | 20 80                                                               | (Total_capacity 50.00 Ah)                                         | Baud rate               | 19200 🔹               |
|                                                 | soc: 49.6%                                                          | (SOC 49.6 %)                                                      | Connect                 | Break                 |
| Voltage difference 29.000mV                     | 10 Mode: Discharg                                                   |                                                                   | Target config           | ack addr              |
| Cell01 Cell02                                   |                                                                     | 160A                                                              |                         |                       |
| 3.345 V 3.317 V                                 | 0 00 00                                                             | (Battery_Cycles 0 times)                                          | Pack 1                  | Pack 9                |
| Call02 Call04                                   |                                                                     | (SOH 100.0 %)                                                     |                         |                       |
| 3.317 V 3.317 V                                 | System status                                                       | Rucyaltage 52 10 V                                                | Pack 2                  | Pack 10               |
|                                                 | ODischarge switch OCharge switch OCurrent limit switch OTemperatu   | ure control switch                                                |                         |                       |
| Cell05 Cell06                                   |                                                                     |                                                                   | Pack 3                  | Pack 11               |
| 3.310 V                                         |                                                                     |                                                                   |                         |                       |
| Cell07 Cell08                                   | warn and Protect                                                    | lemperature infomation                                            | Pack 4                  | Pack 12               |
| 3.316 V 3.317 V                                 | Current calibration not done                                        | Battery_Tmp1 19.0 °C                                              | Deale 5                 | Deals 12              |
| Call00                                          |                                                                     | Battery Tmp2 19.2 °C                                              | Packs                   | Pack 13               |
| 3.317 V 3.317 V                                 |                                                                     |                                                                   | Pack 6                  | Pack 14               |
|                                                 |                                                                     | Battery_Imp3 19.1 °C                                              |                         |                       |
| Cell11 Cell12                                   |                                                                     | Battery_Tmp4 19.1 °C                                              | Pack 7                  | Pack 15               |
| 3.317 4                                         |                                                                     | (Ambient_Tmp 22.1 °C )                                            |                         |                       |
| Cell13 Cell14                                   |                                                                     | Davies Terrs 20.5.05                                              | Pack 8                  |                       |
| 3.317 V 3.318 V                                 | BMS information                                                     | Power_Imp 20.5 °C                                                 |                         |                       |
| Cell15 Cell16                                   | Manufacturer CANDectorel Converts Det model DMC1101                 | 1100                                                              | Pack total              | 0                     |
| 3.317 V 3.317 V                                 | Software Ver: 2.6 Brotocol version: 2.0                             |                                                                   |                         |                       |
|                                                 | Solumere ver. 2.0 Protocol version: 2.0                             |                                                                   | Cycle refresh           | Multiple              |
|                                                 |                                                                     |                                                                   | 1                       |                       |
| Online TXD OK                                   | ERR F:支装软件上位机/BattaryMonitor V2.1.6                                 | Agreement\16ProtectWarnNormalColor mark-Upper limit               | Lower limit             | n RealTime Record 0   |

Figure 7.1

| © Battery Monitor V2.1.6                                                                                                    |                                                                                                    |
|----------------------------------------------------------------------------------------------------|----------------------------------------------------------------------------------------------------|
| 😰 Import Protocol 😰 Load parameter 🛉 Upload parameter 🕴 🗹 Real time 🖤 Communication log 🖤 Real Time Record 🖤 History record 👫 Calibrate 🎒 Login 🏢 SN 🔮 Timure Update 🗎 Sav                                                                                                    | a layout Language - CAN - 485 -                                                                                                    |
| Pack00                                                                                                    | Protocol name: BMS-16S                                                                                                    |
| Peccod         Image: Classic Classic | Protocol name: BMS-165<br>Protocol version: 2.0<br>Port config<br>Port config<br>Port config<br>Connect<br>Break<br>Target config<br>Packed<br>Packed<br>P |
| 3.316 V Software Ver: 2.6 Protocol version: 2.0                                                                                                    | Cycle refresh Multiple                                                                                                    |
| Online TXD OK ERR O F\%분했가\Lt2f\/BattaryMonitor V2.1.6/\Agreement\16                                                                                                    | Lower limit Unknown RealTime Record 0                                                                                                    |

Figure 7.2

| iport Protocol   Erot  | oad parameter 🛛 🌩 Upload parameter 🗧 🚩 Real time 🗄 🐨 Communication log 👘 Real                                                                                                    |                                          | and a second second sec | NOUT I ADDUIADE Y I AN Y AND Y                                                          |
|------------------------|----------------------------------------------------------------------------------------------------|------------------------------------------|----------------------------------------------------------------------------------------------------|-----------------------------------------------------------------------------------------|
| k00                    |                                                                                                    | Time Record 97 History record : 40 Callo | race ; 🔊 codini (milit) prv 🖉 universe obranice 🗖 pava i                                                                                                    | Protocol name: BMS-165                                                                  |
| ell voltage(V)         |                                                                                                    | - Battery voltage                        | Battery infomation                                                                                                    | Protocol version: 2.0                                                                   |
| Max voltage: C1        | Max voltage: C2 40 50 60                                                                                                    | 52 001/                                  | (Remain_capacity 24.80 Ah)                                                                                                    | Port config                                                                             |
| Max voltage<br>3.345 V | 3.316 V 20                                                                                                    | 53.09V                                   | (Total_capacity 50.00 Ah)                                                                                                    | Baud rate                                                                               |
| oltage difference      | 29.000mV soc: 49.6%                                                                                                    | Current                                  | SOC 49.6 %                                                                                                    | Connect Break                                                                           |
| Cell01                 | Cell02                                                                                                    | - <sup>90</sup>                          | (Nominal capacity 50.00 Ah)                                                                                                    | Target config Pack addr Sett                                                            |
| 3.345 V                | 3.316 V 0 -                                                                                                    | -100 -0.59A                              | Battery_Cycles 0 times                                                                                                    | Pack 1 Pack 9                                                                           |
| Cell03<br>3.316 V      | Cell04<br>3.316 V System status                                                                                                    |                                          | (SOH 100.0 %)                                                                                                    | Pack 2 Pack 10                                                                          |
| Callos                 | ODischarge switch OCurrent limit sv                                                                                                    | vitch OTemperature control switch        | Bus voltage 53.10 V                                                                                                    | Dark 2 Dark 11                                                                          |
| 3.316 V                | 3.317 V                                                                                                    |                                          |                                                                                                    | Pack 3 Pack 11                                                                          |
| Cell07                 | Cellos<br>2317/                                                                                                    |                                          | Temperature infomation                                                                                                    | Pack 4 Pack 12                                                                          |
| 5.510 V                | Current calibration not do                                                                                                    | one                                      | Battery_Tmp1 19.0 ℃                                                                                                    | Pack 5 Pack 13                                                                          |
| Cell09<br>3.317 V      | Cell10<br>3.317 V                                                                                                    |                                          | Battery Tmp3 19.0 °C                                                                                                    | Pack 6 Pack 14                                                                          |
| Cell11                 | Cell12                                                                                                    |                                          | Battery_Tmp4 19.1 °C                                                                                                    | Dark 7 Dark 15                                                                          |
| 3.317 V                | 3.317 V                                                                                                    |                                          | Ambient_Tmp 22.3 ℃                                                                                                    | Pack 12                                                                                 |
| Cell13<br>3.316 V      | Cell14<br>3.317 V                                                                                                    |                                          | Power_Tmp 20.6 °C                                                                                                    | Pack 8                                                                                  |
| Cell15                 | Cell16 Manufacturer: CANProtocol:Pylon Part mod                                                                                                    | el: BMS11011CC                           |                                                                                                    | Pack total 0                                                                            |
| 3.317 V                | 3.316 V Software Ver: 2.6 Protocol                                                                                                    | version: 2.0                             |                                                                                                    | Cycle refresh Multiple                                                                  |
|                        |                                                                                                    |                                          |                                                                                                    |                                                                                         |
| TXD                    | OK ERR Fl安装软件上在划lBatt                                                                                                    | arymonitor v2.1.b\Agreement\16           | otect Warn Normal Color mark-Upper limit                                                                                                    | Lower limit Unknown RealTime Record 0                                                   |
|                        |                                                                                                    | Figure 7.3                               |                                                                                                    |                                                                                         |
|                        |                                                                                                    |                                          | $\frown$                                                                                                    |                                                                                         |
|                        |                                                                                                    |                                          |                                                                                                    |                                                                                         |
|                        | BMS information                                                                                                    |                                          |                                                                                                    |                                                                                         |
|                        |                                                                                                    |                                          |                                                                                                    |                                                                                         |
|                        | Manufacturer: CANProtoco                                                                                                    | Growalt                                  | Destandal                                                                                                    | DMC11011CC                                                                              |
|                        | Manufacturer, CAMProtoco                                                                                                    | 1.Growant                                | Part model:                                                                                                    | BMISTIUTICE                                                                             |
|                        | Manufacturer. CANProtoco                                                                                                    |                                          | Part model:                                                                                                    | BMISTIOTICC                                                                             |
|                        | Software Ver: 2.6                                                                                                    | orowait                                  | Protocol version:                                                                                                    | 2.0                                                                                     |
|                        | Software Ver: 2.6                                                                                                    | orowait                                  | Part model:<br>Protocol version:                                                                                                    | 2.0                                                                                     |
|                        | Software Ver: 2.6                                                                                                    | iorowait                                 | Protocol version:                                                                                                    | 2.0                                                                                     |
|                        | Software Ver: 2.6                                                                                                    |                                          | Part model:<br>Protocol version:                                                                                                    | 2.0                                                                                     |
|                        | BMS informatio                                                                                                    |                                          | Part model:<br>Protocol version:                                                                                                    | 2.0                                                                                     |
|                        | BMS information                                                                                                    |                                          | Protocol version:                                                                                                    | 2.0                                                                                     |
|                        | BMS information                                                                                                    | I:Victron                                | Part model:<br>Protocol version:<br>Part model:                                                                                                    | BMS11011CC<br>BMS11011CC                                                                |
|                        | BMS informations<br>Manufacturer: CANProtoco                                                                                                    | l:Victron                                | Part model:<br>Protocol version:<br>Part model:                                                                                                    | BMS11011CC<br>BMS11011CC                                                                |
|                        | BMS information<br>Manufacturer: CANProtoco<br>Software Ver: 2.6                                                                                                    | l:Victron                                | Part model:<br>Protocol version:<br>Part model:<br>Protocol version:                                                                                                    | 2.0<br>BMS11011CC<br>2.0                                                                |
|                        | BMS information<br>Manufacturer: CANProtoco<br>Software Ver: 2.6                                                                                                    | l:Victron                                | Part model:<br>Protocol version:<br>Part model:<br>Protocol version:                                                                                                    | 2.0<br>BMS11011CC<br>2.0                                                                |
|                        | BMS informations<br>Manufacturer: CANProtoco<br>Software Ver: 2.6                                                                                                    | l:Victron                                | Part model:<br>Protocol version:<br>Part model:<br>Protocol version:                                                                                                    | BMS11011CC<br>2.0<br>BMS11011CC<br>2.0                                                  |
|                        | BMS informations<br>Manufacturer: CANProtoco<br>Software Ver: 2.6                                                                                                    | l:Victron                                | Part model:<br>Protocol version:<br>Part model:<br>Protocol version:                                                                                                    | BMS11011CC<br>2.0<br>2.0                                                                |
|                        | BMS information<br>Manufacturer: CANProtoco<br>Software Ver: 2.6                                                                                                    | l:Victron                                | Part model:<br>Protocol version:<br>Part model:<br>Protocol version:                                                                                                    | BMS11011CC<br>2.0<br>2.0                                                                |
|                        | BMS information<br>Manufacturer: CANProtoco<br>Software Ver: 2.6<br>BMS information<br>BMS information                                                                                                    | l:Victron                                | Part model:<br>Protocol version:<br>Part model:<br>Protocol version:                                                                                                    | BMS11011CC<br>2.0<br>BMS11011CC<br>2.0                                                  |
|                        | BMS information<br>Manufacturer: CANProtoco<br>Software Ver: 2.6<br>BMS information<br>Manufacturer: CANProtoco                                                                                             | l:Victron                                | Part model:<br>Protocol version:<br>Part model:<br>Protocol version:<br>Part model:                                                                                                    | BMS11011CC<br>2.0<br>BMS11011CC<br>2.0<br>BMS11011CC                                    |
|                        | BMS information<br>Manufacturer: CANProtoco<br>Software Ver: 2.6<br>BMS information<br>Manufacturer: CANProtoco<br>Software Ver: 2.6                                                                        | l:Victron                                | Part model:<br>Protocol version:<br>Part model:<br>Protocol version:<br>Part model:<br>Protocol version                                                                                                    | BMS11011CC<br>2.0<br>BMS11011CC<br>2.0<br>BMS11011CC<br>2.0                             |
|                        | BMS information<br>Software Ver: 2.6<br>Manufacturer: CANProtoco<br>Software Ver: 2.6<br>Manufacturer: CANProtoco<br>Software Ver: 2.6                                                                      | l:Victron                                | Part model:<br>Protocol version:<br>Part model:<br>Protocol version:<br>Part model:<br>Protocol version:                                                                                                    | BMS11011CC<br>2.0<br>BMS11011CC<br>2.0<br>BMS11011CC<br>2.0                             |
|                        | BMS information<br>Manufacturer: CANProtoco<br>Software Ver: 2.6<br>BMS information<br>Manufacturer: CANProtoco<br>Software Ver: 2.6                                                                        | l:Victron                                | Part model:<br>Protocol version:<br>Part model:<br>Protocol version:<br>Part model:<br>Protocol version:                                                                                                    | BMS11011CC<br>2.0<br>BMS11011CC<br>2.0<br>BMS11011CC<br>2.0                             |
|                        | BMS information<br>Software Ver: 2.6<br>Manufacturer: CANProtoco<br>Software Ver: 2.6<br>Manufacturer: CANProtoco<br>Software Ver: 2.6                                                                      | l:Victron                                | Part model:<br>Protocol version:<br>Part model:<br>Protocol version:<br>Part model:<br>Protocol version:                                                                                                    | BMS11011CC<br>2.0<br>BMS11011CC<br>2.0<br>BMS11011CC<br>2.0                             |
|                        | BMS information<br>Manufacturer: CANProtoco<br>Software Ver: 2.6<br>BMS information<br>Manufacturer: CANProtoco<br>Software Ver: 2.6                                                                        | l:Victron                                | Part model:<br>Protocol version:<br>Part model:<br>Protocol version:<br>Part model:<br>Protocol version:                                                                                                    | BMS11011CC<br>2.0<br>BMS11011CC<br>2.0<br>BMS11011CC<br>2.0                             |
|                        | BMS information<br>BMS information<br>Manufacturer: CANProtoco<br>Software Ver: 2.6<br>BMS information<br>Manufacturer: CANProtoco<br>Software Ver: 2.6                                                     | l:Victron                                | Part model:<br>Protocol version:<br>Part model:<br>Protocol version:<br>Part model:<br>Protocol version:                                                                                                    | 2.0<br>BMS11011CC<br>2.0<br>BMS11011CC<br>2.0                                           |
|                        | BMS information<br>BMS information<br>Manufacturer: CANProtoco<br>Software Ver: 2.6<br>BMS information<br>Manufacturer: CANProtoco<br>Software Ver: 2.6                                                     | l:Victron                                | Part model:<br>Protocol version:<br>Part model:<br>Protocol version:<br>Part model:<br>Protocol version:                                                                                                    | BMS11011CC<br>2.0<br>BMS11011CC<br>2.0<br>BMS11011CC<br>2.0                             |
|                        | BMS information<br>BMS information<br>Manufacturer: CANProtoco<br>Software Ver: 2.6<br>BMS information<br>Manufacturer: CANProtoco<br>Software Ver: 2.6                                                     | l:Victron                                | Part model:<br>Protocol version:<br>Part model:<br>Protocol version:<br>Part model:<br>Protocol version:<br>Part model:                                                                                                    | BMS11011CC<br>2.0<br>BMS11011CC<br>2.0<br>BMS11011CC<br>2.0<br>BMS11011CC               |
|                        | BMS informations<br>Manufacturer: CANProtoco<br>Software Ver: 2.6<br>BMS informations<br>Manufacturer: CANProtoco<br>Software Ver: 2.6<br>BMS informations<br>Manufacturer: CANProtoco<br>Software Ver: 2.6 | l:Victron<br>l:Sofar                     | Part model:<br>Protocol version:<br>Part model:<br>Protocol version:<br>Part model:<br>Protocol version:<br>Part model:<br>Part model:                                                                                                    | BMS11011CC<br>2.0<br>BMS11011CC<br>2.0<br>BMS11011CC<br>2.0<br>BMS11011CC<br>2.0        |
|                        | BMS information<br>BMS information<br>BMS information<br>BMS information<br>Manufacturer: CANProtoco<br>Software Ver: 2.6<br>BMS information<br>Manufacturer: CANProtoco<br>Software Ver: 2.6               | l:Victron<br>l:Sofar                     | Part model:<br>Protocol version:<br>Part model:<br>Protocol version:<br>Part model:<br>Protocol version:<br>Part model:<br>Protocol version                                                                                                    | BMS11011CC<br>2.0<br>BMS11011CC<br>2.0<br>BMS11011CC<br>2.0<br>BMS11011CC<br>2.0<br>2.0 |
|                        | BMS information<br>BMS information<br>Manufacturer: CANProtoco<br>Software Ver: 2.6<br>BMS information<br>Manufacturer: CANProtoco<br>Software Ver: 2.6<br>BMS information<br>Software Ver: 2.6             | l:Victron                                | Part model:<br>Protocol version:<br>Part model:<br>Protocol version:<br>Part model:<br>Protocol version:<br>Part model:<br>Protocol version                                                                                                    | BMS11011CC<br>2.0<br>BMS11011CC<br>2.0<br>BMS11011CC<br>2.0<br>BMS11011CC<br>2.0        |

Figure 7.4(other manufacturer information)

### 8. Display Interface Introduction

After successful connection, the red box below is the display Interface Introduction

See Figure 8-1

Detailed introduction see Table 8-1

| k00                                                                                            |                                                                                                    |                                                                                             | Protocol name: BMS-16S                                                            |
|------------------------------------------------------------------------------------------------|----------------------------------------------------------------------------------------------------|---------------------------------------------------------------------------------------------|-----------------------------------------------------------------------------------|
| all voltage(V)<br>Max voltage: C<br>Max voltage: C<br>Max voltage: C<br>Max voltage<br>3.302 V | 40 50 60<br>30 6 70<br>20 50 50 60<br>52.79                                                                   | Battery infomation<br>Remain_capacity 49.87 Ah<br>(Total_capacity 100.00 Ah)<br>(SOC 49.8%) | Protocol version: 2.0<br>Port config<br>Port num<br>Baud rate<br>Connect<br>Break |
| Cell01<br>3.302 V Cell02<br>3.299 V                                                            | 10 <b>fode:</b> Standt -90 <b>Ourent</b>                                                                      | A (Nominal capacity 50.00 Ah)<br>Battery_Cycles 4 times                                     | Target config Pack addr                                                           |
| Cell03<br>3.300 V<br>Cell05<br>2.300 V<br>Cell06<br>3.300 V                                    | System status<br>Discharge switch OCharge switch Ocurrent limit switch<br>OTemperature control switch         | (SOH 100.0 %)<br>Bus voltage 52.79 V                                                        | Park 2 Park 10<br>Park 3 Park 11                                                  |
| Cell07<br>3.300 V 3.299 V                                                                      | Warn and Protect                                                                                              | Temperature infomation                                                                      | Pack 4 Pack 12<br>Pack 5 Pack 13                                                  |
| Cell09<br>3.298 V Cell10<br>3.298 V Cell12                                                     |                                                                                                    | Battery_Tmp2 19.9 ℃                                                                         | Pack 6 Pack 14                                                                    |
| Cell13<br>Cell13<br>Cell14<br>2 300 V                                                          |                                                                                                    | Ambient_Tmp 22.7 °C                                                                         | Pack 7 Pack 15<br>Pack 8                                                          |
| Cell15<br>3.301 V 3.297 V                                                                      | BMS informations<br>Manufacturer: SH-EnergyTCH Co.,Ltd Part model:<br>Software Ver: 2.5 Protocol version: 2.0 |                                                                                             | Pack total 0                                                                      |

Figure 8-1

| Name               | Description                                                | Notes | Figure                     |
|--------------------|------------------------------------------------------------|-------|----------------------------|
| Max voltage        | Highest voltage cell                                       |       | Max voltage<br>3.302 V     |
| Min voltage        | Lowest voltage cell                                        |       | Min voltage<br>3.297 V     |
| Voltage difference | Voltage difference between the max voltage and min voltage |       | Voltage difference 5.000mV |

| Battery voltage      | Battery total voltage                                         |                                                                                                    | Battery voltage             |
|----------------------|---------------------------------------------------------------|----------------------------------------------------------------------------------------------------|-----------------------------|
| Current              | Charge current<br>Or<br>Discharge current (negative<br>value) |                                                                                                    | 0.00A                       |
| Remain_<br>capacity  | Current battery capacity                                      | Upload parameter-Num59<br>can set current capacity                                                                                | (Remain_capacity 49.87 Ah)  |
| Total_capacity       | Actual capacity after full battery                            | <i>×0</i> .                                                                                                    | (Total_capacity 100.00 Ah)  |
| SOC                  | State of charge                                               | Remain_capacity/Total_cap<br>acity*100%                                                                                           | (SOC 49.8 %)                |
| Nominal_<br>capacity | Rate capacity.                                                | Upload parameter-Num58<br>can set capacity                                                                                        | (Nominal capacity 50.00 Ah) |
| Battery_cycles       | Cycle number                                                  | The number of cycles will<br>be increased by one when<br>the cumulative discharge<br>capacity reaches 80% of the<br>full capacity | (Battery_Cycles 4 times)    |
| SOH                  | state of health                                               |                                                                                                    | (SOH 100.0 %)               |
| Bus voltage          | Port voltage.<br>Detection of external voltage                | When there is no external<br>connection, the bus voltage<br>is equal to the total battery<br>voltage                              | Bus voltage 52.79 V         |

| Discharge switch              | Discharge switch indicator           | Green: switch connected<br>Gray: switch disconnected | ODischarge switch           |
|-------------------------------|--------------------------------------|------------------------------------------------------|-----------------------------|
| Charge switch                 | Charge switch indicator              | Green: switch connected<br>Gray: switch disconnected | Charge switch               |
| Current limit switch          | Current limit switch indicator       | Green: switch connected<br>Gray: switch disconnected | OCurrent limit switch       |
| Temperature<br>control switch | Temperature control switch indicator | Green: switch connected<br>Gray: switch disconnected | OTemperature control switch |
| Warn and Protect              | BMS warning and protect display area |                                                      | Warn and Protect            |
| Battery_Temp1                 | Cell temperature1 value              |                                                      | Battery_Tmp1 19.5 ℃         |
| Battery_Temp2                 | Cell temperature2 value              |                                                      | Battery_Tmp2 19.9 ℃         |
| Battery_Temp3                 | Cell temperature3 value              |                                                      | Battery_Tmp3 20.0 ℃         |
| Battery_Temp4                 | Cell temperature4 value              |                                                      | Battery_Tmp4 29.1 °C        |
| Ambient_Temp                  | Ambient temperature value            |                                                      | Ambient_Tmp 22.7 °C         |
| Power_Temp                    | Power temperature value              |                                                      | Power_Tmp 20.8 °C           |

#### 9. Parallel Mode

1) Parallel pack selection

When several batteries (max to 16) are combined, ensure that the corresponding address dialed by the BMS is consistent with the address set (**pack x**) by the upper computer (click the pack number to light up or greyed the icon).

See Figure 9-1

2) When confirming the number of parallel machines, click connect to upper computer and select **Cycle Refresh**. The upper computer can see the number of parallel machines and pack refresh data

See Figure 9-2

See Figure 9-3

3) On the upper computer interface, you can click **Multiple** to see each group of PACK data

| <b>c</b> 01                                                                                                    |                                                                                                    |                                               |                                                                                                    | Protocol name:                       | BMS-16S                                              |
|----------------------------------------------------------------------------------------------------|----------------------------------------------------------------------------------------------------|-----------------------------------------------|----------------------------------------------------------------------------------------------------|--------------------------------------|------------------------------------------------------|
| Il voltage(V)<br>Max voltage: C<br>Max voltage: C<br>Min voltage: 3.290 V<br>Voltage difference 15.000mV<br>Cell01<br>3.296 V<br>Cell02<br>3.297 V<br>Cell03<br>3.297 V<br>Cell04<br>3.298 V<br>Cell04<br>3.298 V | 30         40         50         60         70           20         soc:         50.0%         80           10         fode:         Standt         90           0         -         -         -         10 | Battery voltage<br>52.76V<br>Current<br>0.00A | Battery infomation         Remaining capacity 49.98 Ah         Total capacity 100.00 Ah         SOC       49.9 %         Rated capacity 100.00 Ah         Battery cycles       2 times         SOH       100.0 %         Bus voltage       52.80 V | Protocol varies                      | 2.0<br>COM4<br>19200<br>Break<br>Pack addr<br>Pack a |
| Cellos         3.297 V           3.297 V         3.297 V           Cellos         3.299 V           Cellos         3.299 V           Cellos         3.291 V                                                       | OTemperature control switch Warn and Protect None warn                                                                                                    | ¥                                             | Temperature infomation<br>Battery temp1 22.8 °C<br>Battery temp2 22.8 °C<br>Battery temp2 22.9 °C                                                                                                    | Pack 3<br>Pack 4<br>Pack 5<br>Pack 6 | Pack 1<br>Pack 1<br>Pack 1                           |
| Cell11<br>3.299 V<br>Cell12<br>3.305 V<br>Cell14<br>3.298 V<br>3.298 V                                                                                                    | BMS informations                                                                                                    |                                               | Battery temp4 23.1 °C<br>Ambient temp 23.8 °C<br>Power temp 24.1 °C                                                                                                    | Pack 7<br>Pack 8                     | Pack 1                                               |
| Cell15<br>3.298 V 3.298 V                                                                                                    | Manufacturer: CANProtocol:Pylon Part model:<br>Software Ver: 2.7 Protocol ve                                                                                                    | : 1101SD17G1<br>rsion: 2.0                    |                                                                                                    | Vack total                           | 2<br>Multip                                          |

Figure 9-1

In figure 9-1, there are 2 pack icons display in the pack frame, this means there are 3 packs in parallel status. Only the slave pack can be displayed in the pack frame.

| Battery Monitor V2.1.8                                                                                                    |                                                                                                    |                                                                                                    | - 0                                                                                                    |
|----------------------------------------------------------------------------------------------------|----------------------------------------------------------------------------------------------------|----------------------------------------------------------------------------------------------------|----------------------------------------------------------------------------------------------------|
| import Protocol I Load parameter                                                                                                    | Upload parameter   🗹 Real time   🖤 Communication log   💱 RealTime Record   🧊 Histor                                                                                      | y record 🕴 👸 Calibrate 🕴 🥭 Login 🕅 🕅 SN                                                                                                    | Finware Update  Sava layout CAN -     Protocol name: BMS-16S                                                                                    |
| Cello voltage(V)<br>Max voltage: C<br>Max voltage: C<br>Min voltage: C<br>Min voltage: C<br>Min voltage: C<br>Min voltage: C<br>Min voltage: C<br>Jacob V<br>Cello 2<br>Jacob V<br>Cello 2<br>Cello 2<br>Jacob V<br>Cello 2<br>Jacob V<br>Cello 2<br>Jacob V<br>Cello 2<br>Jacob V<br>Cello 2<br>Cello 2 | 40 50 60<br>20 soc: 50.0%<br>10 lode: Standt<br>0100<br>System status<br>Obichargie switch Charging switch Current limit switch                                          | Battery infomation       Remaining capacity 49.98 Ah       Total capacity 100.00 Ah       SOC     49.9 %       Rated capacity 100.00 Ah       Battery cycles     2 times       SOH     100.0 %       Bus voltage     52.82 V | Protocol version: 2.0<br>Port config<br>Port num<br>Baud rate<br>Connect<br>Break<br>Target config<br>Pack addr<br>Pack 2<br>Pack 10<br>Pack 10 |
| Cellos         3.297 V           3.297 V         3.297 V           Cello7         Cello8           3.297 V         3.299 V           Cell09         Cell10           3.290 V         3.301 V           Cell11         Cell12           3.299 V         3.305 V           Cell13         Cell14                                                                                                    | OTemperature control switch Warn and Protect None warn                                                                                                    | Temperature infomation Battery temp1 22.3 °C Battery temp2 22.2 °C Battery temp3 22.8 °C Battery temp4 22.9 °C Ambient temp 24.1 °C                                                                                          |                                                                                                    |
| 3.298 V 3.299 V<br>Cell15 Cell16<br>3.298 V 3.298 V                                                                                                    | BMS informations<br>Manufacturer: CANProtocol:Pylon Part model: 1101SD17G1<br>Software Ver: 2.7 Protocol version: 2.0<br>ERR ELupper computer/BatteryMonitor Protect War | Power temp 24.1 °C                                                                                                    | Pack total 2<br>Cycle refresh Multiple<br>wer limit Unknown RealTime Record                                                                     |
|                                                                                                    | Figure 9-2                                                                                                    | 9                                                                                                    |                                                                                                    |

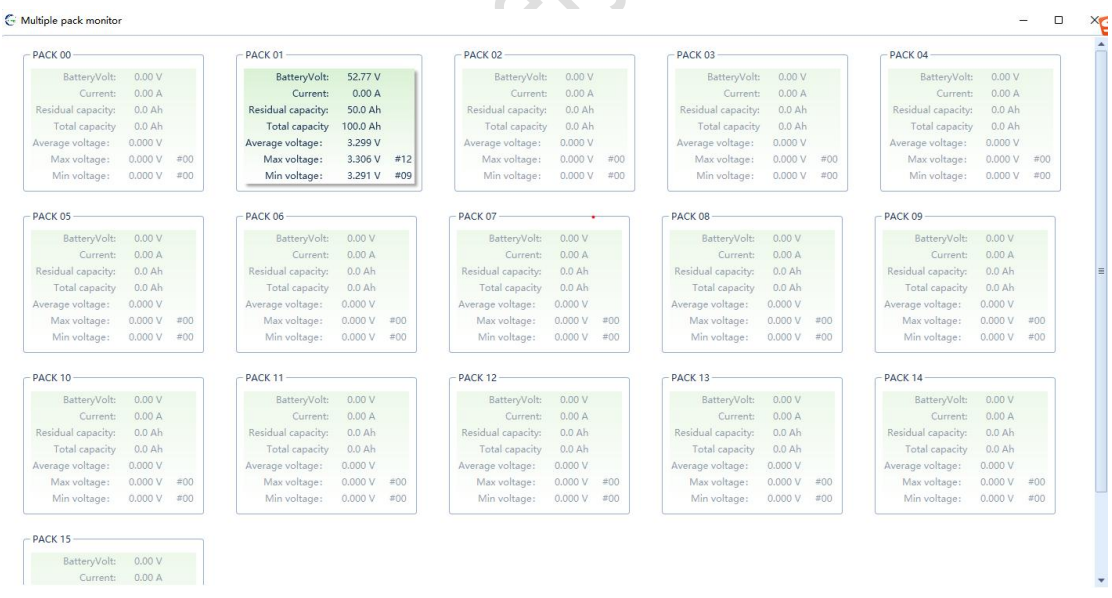

Figure 9-3

#### **10.Firmware update**

| ck00                                                            |                              |                 |                      |               |                                                                              | Protocol name:                                            | BMS-16S               |
|-----------------------------------------------------------------|------------------------------|-----------------|----------------------|---------------|------------------------------------------------------------------------------|-----------------------------------------------------------|-----------------------|
| Cell voltage(V)<br>Max voltage:<br>Max voltage<br>0.000 V<br>0. | voltage:<br>voltage<br>000 V | 30 40           | 50 60<br>70<br>80    | O.OOV         | Battery infomation<br>(Remaining Capacity 0.00 A<br>(Total Capacity 0.00 Ah) | Protocol version:<br>Port config<br>Port num<br>Baud rate | 2.0<br>COM12<br>19200 |
| Voltage difference                                              | 2.000mV 10                   | 🔡 Firmware Upda | te                   |               | - 0 × %                                                                      | Connect                                                   |                       |
| Cell01 Cell0<br>0.000 V 0.000                                   | 02<br>0V                     | Set<br>Port:    | COM1                 | Pack Num: P   | Ah<br>ack0 v                                                                 | Pack 1                                                    | Pack addr             |
| Cell03<br>0.000 V 0.000                                         | System System                | BaudRate:       | 19200                | 2             | %<br>)V)                                                                     | Pack 2                                                    | Pack                  |
| Cell05 Cell0<br>0.000 V 0.000                                   |                              | Parity:         | None                 | 신<br>지        |                                                                              | Park 3                                                    | Pack                  |
| Cell07<br>0.000 V 0.000                                         |                              | StopBits:       | One                  | ပံ Open       | D Reset                                                                      | Pack 4                                                    | Pack                  |
| Cell09 Cell1<br>0.000 V 0.000                                   |                              | Program Up      | date                 |               |                                                                              | Pack 5                                                    | Pack                  |
| Cell11 Cell1<br>0.000 V 0.000                                   |                              |                 |                      | 0.0%          |                                                                              | Pack 7                                                    | Pack                  |
| Cell13<br>0.000 V 0.000                                         |                              |                 | 1                    | 2             | Power Tmp 0.0 °C                                                             | Pack 8                                                    |                       |
| Cell15<br>0.000 V 0.000                                         | BMS<br>Man                   | information     | ocol:Pylon Part mode | 4: 1101SD17G1 |                                                                              | Pack total                                                | 0                     |

#### **10.1** Open Firmware Update (BMS boot state)

- 10.2 Use USB to 485 communication line, select the corresponding port, select the baud rate of 9600, and click Open.
- 10.3 Select folder Jump out of corresponding box choice the target program (This program. *ehex* format)

| Port:      | COM3  | ~ | 1 | Pack Num:     | Pack0 |      | ~   |
|------------|-------|---|---|---------------|-------|------|-----|
| BaudRate:  | 19200 | ~ | 2 |               |       |      |     |
| Parity:    | None  | ~ |   |               |       |      |     |
| DataBits:  | 8     | ~ |   | 3             | _     |      |     |
| StopBits:  | One   | ~ |   | <b>ଓ</b> Open |       | ື Re | set |
| Program Up | odate |   |   |               |       |      |     |

| Port:     | COM3         | ~         | Pack Num:     | Pack0 |         | ~    |
|-----------|--------------|-----------|---------------|-------|---------|------|
| BaudRate: | 19200        | ~         |               |       |         |      |
| Parity:   | None         | ~         |               |       |         |      |
| DataBits: | 8            | ~         |               |       |         |      |
| StopBits: | One          | ~         | ් Close       |       | 'D Rese | et   |
| rogram Up | date         |           |               |       |         |      |
|           | 11101[EW26-I | IPSET Def | ault01 210224 | her   | Do      | wold |

**10.4** Click **download** and the progress bar will appear (When you report an error, try pressing the reset button or downloading it several times)

| - ·                                                                                           | 60142                                           | 1000      |                                |
|-----------------------------------------------------------------------------------------------|-------------------------------------------------|-----------|--------------------------------|
| Port:                                                                                         | COM3                                            | ~         | Pack Num: Pack0                |
| BaudRate:                                                                                     | 19200                                           | ~         |                                |
| Parity:                                                                                       | None                                            | ~         |                                |
| DataBits:                                                                                     | 8                                               | ~         |                                |
| StopBits:                                                                                     | One                                             | ~         | Close D Reset                  |
| Program Up                                                                                    | date                                            |           |                                |
| lease sele                                                                                    | 1101[FW26-U                                     | JPSET Def | ault01 210224].ehex 🕒 🛃 Downlo |
|                                                                                               | •                                               |           |                                |
|                                                                                               |                                                 |           | 1 1077                         |
|                                                                                               |                                                 | 0.        | .0%                            |
|                                                                                               |                                                 | 0.        | .0%                            |
| Firmware Upda                                                                                 | te                                              | 0.        |                                |
| Firmware Upda                                                                                 | te                                              | 0.        |                                |
| Firmware Upda<br>Set<br>Port:                                                                 | te<br>COM3                                      | ~         | Pack Num: Pack0                |
| Firmware Upda<br>Set —<br>Port:<br>BaudRate:                                                  | te<br>COM3<br>19200                             |           | Pack Num: Pack0                |
| Firmware Upda<br>Set<br>Port:<br>BaudRate:<br>Parity:                                         | te<br>COM3<br>19200<br>None                     | ~<br>~    | Pack Num: Pack0                |
| Firmware Upda<br>Set<br>Port:<br>BaudRate:<br>Parity:<br>DataBits:                            | te<br>COM3<br>19200<br>None<br>8                |           | Pack Num: Pack0                |
| Firmware Upda<br>Set<br>Port:<br>BaudRate:<br>Parity:<br>DataBits:<br>StopBits:               | te<br>COM3<br>19200<br>None<br>8<br>One         |           | Pack Num: Pack0 V              |
| Firmware Upda<br>Set<br>Port:<br>BaudRate:<br>Parity:<br>DataBits:<br>StopBits:<br>Program Up | te<br>COM3<br>19200<br>None<br>8<br>One<br>date |           | Pack Num: Pack0 V              |

**10.5** after the program upgrade **OK**, prompt download successful proof that the program upgrade OK.

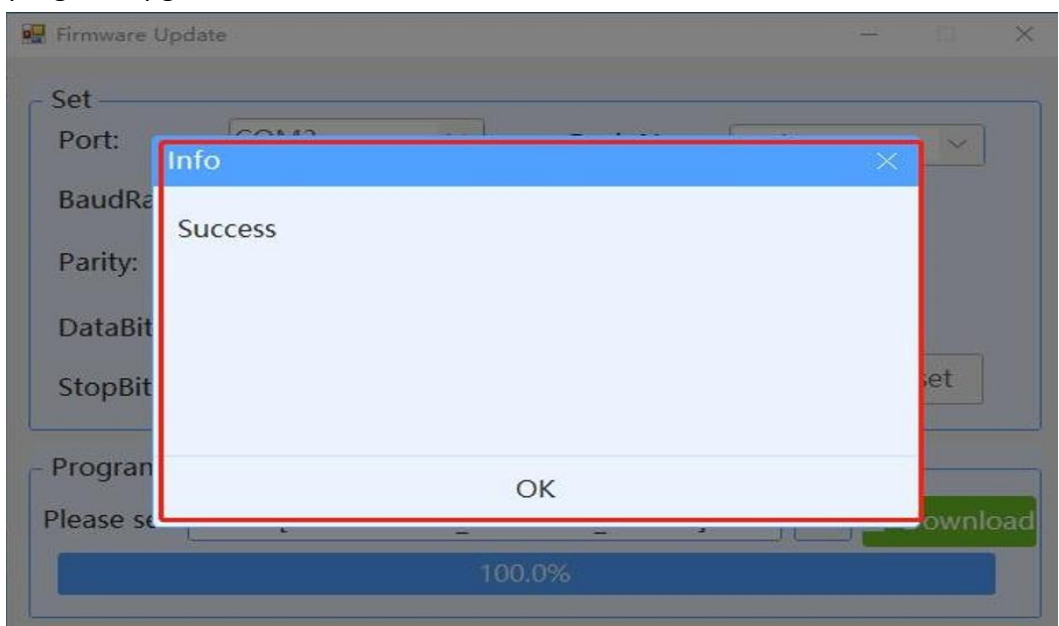

**Note:** This upgrade software can also be upgraded according to the corresponding address. If the address of BMS is consistent with the address of Pack number, it can be upgraded.

| Port:      | COM3  | ~ | Pack Num:     | Pack1 | ~     |
|------------|-------|---|---------------|-------|-------|
| BaudRate:  | 19200 | ~ |               |       |       |
| Parity:    | None  | ~ |               |       |       |
| DataBits:  | 8     | ~ |               |       |       |
| StopBits:  | One   | ~ | <b>ഗ</b> Open | 5     | Reset |
| Program Up | date  |   |               |       |       |

#### 11.Real Time Record

The real time record will record all the real time information of the battery. The function can be used for automatic monitoring of battery working status

- 1、 Click **Real Time** to enable real time record See figure 11-1
- 2、 Click Real Time Record to edit the detail information

#### See figure 11-1/11-2/11-3

|                                                                |                                                                |                                                         |                                                                                                    | - E II                                                                                                    |
|----------------------------------------------------------------|----------------------------------------------------------------|---------------------------------------------------------|----------------------------------------------------------------------------------------------------|----------------------------------------------------------------------------------------------------|
| 1 🖄 🕞 Load parameter 🔶 L                                       | Jpload parameter   🗹 Real time   🕸 Comm                        | sunication log 🔮 RealTime Record 🖗                      | History record                                                                                                    | SN 👱 Friend College 🖽 Sava layout CAN - 👻                                                                                                    |
| Pack00                                                         | <u> </u>                                                       | <u> </u>                                                |                                                                                                    | Protocol name: BMS-155                                                                                                    |
| Cell voltage(V)                                                | 1                                                              | Battery voltage                                         | Battery infomation                                                                                                 | Protocol version: 2.0                                                                                                    |
| Max voltage: C Min voltage: C                                  | 40 50 60                                                       | 52 79                                                   | Remaining capacity 74.81 Ah                                                                                        | Port num COM4 -                                                                                                    |
| 3.300 V - 3.299 V                                              | 30                                                             |                                                         | Total capacity 150.00 Ah                                                                                           | Baud rate 19200 -                                                                                                    |
| (Voltage difference 1.000mV)                                   | soc: 49.9%                                                     | Current                                                 | (SOC 49.8 %)                                                                                                    | Connect Break                                                                                                    |
| C.103                                                          | 10de: Standt                                                   | 290                                                     | (Rated capacity 150.00 Ah)                                                                                         | -Target config 🛛 Pack addr                                                                                                    |
| 3.299 V 3.300 V                                                | 0                                                              | -100 0.00A                                              | Battery cycles 1 times                                                                                             | Pack 1 Pack 9                                                                                                    |
| Cell03 Cell04                                                  |                                                                |                                                         | SOH 100.0 %                                                                                                    |                                                                                                    |
| 3.300 V 3.300 V                                                | ODischarge switch OCharging switch                             | OCurrent limit switch                                   | Bus voltage 52.79 V                                                                                                | Pack 2 Pack 10                                                                                                    |
| Cell05 Cell06                                                  | OTemperature control switch                                    |                                                         |                                                                                                    | Pack 3 Pack 11                                                                                                    |
| 3.299 V 3.299 V                                                | Warn and Protect                                               |                                                         | Temperature infomation                                                                                             |                                                                                                    |
| Cell07 Cell08<br>3.299 V 3.300 V                               | None warn                                                      |                                                         | (Battery temp1 18.8 °C                                                                                             |                                                                                                    |
| Callon Callon                                                  | None want                                                      |                                                         | Battery temp2 19.7 °C                                                                                              | Pack 5 Pack 13                                                                                                    |
| 3.299 V 3.299 V                                                |                                                                |                                                         | Battery temp3 18.8 °C                                                                                              | Pack 5. Pack 14                                                                                                    |
| Cell11 Cell12                                                  |                                                                |                                                         | (Battery temp4 19.7 °C                                                                                             |                                                                                                    |
| 3.300 V 3.300 V                                                |                                                                |                                                         | Ambient temp 20.0 °C                                                                                               |                                                                                                    |
| Cell13 Cell14 3.299 V 3.299 V                                  |                                                                |                                                         | Power temp 18.4 °C                                                                                                 | Pack 8                                                                                                    |
| Introduction in the second second                              | BMS information                                                |                                                         |                                                                                                    | Pack total 0                                                                                                    |
| 3.299 V                                                        | Manufacturer: CANProtocol:VIC &SMJ<br>Software Ver: 2.8        | Part model: BMS11011CC<br>Protocol version: 2.0         |                                                                                                    |                                                                                                    |
|                                                                |                                                                |                                                         |                                                                                                    | Cycle retresh Multiple                                                                                                    |
|                                                                | En Enupper com                                                 | puter\BatteryMonitor V  Protect                         | Warn Normal Color mark-Upper limit                                                                                 | Lower limit Unknown RealTime Record 1                                                                                                    |
|                                                                |                                                                | Figure 11-1                                             |                                                                                                    |                                                                                                    |
|                                                                |                                                                | rigule II-I                                             |                                                                                                    |                                                                                                    |
| Real time record     Stop □ □                                  |                                                                |                                                         |                                                                                                    | - 6 C                                                                                                    |
| Num Pack# Date Tim<br>1 0 2022-03-22 11st                      | e Mode Warn Cel<br>08:39 Standby None                          | 01(V) Cell02(V) Cell03(V)<br>3.209 3.300 3.30           | Cell04(V)         Cell05(V)         Cell06(V)         Cell0           00         3.300         3.299         3.299 | 27(V) Cell08(V) S ₩ * 0 ♦ 60 4 ¥ 10 1 + 12 1 + 12 |
| 2 0 2022-03-22 110<br>3 0 2022-03-22 110<br>4 0 2022-03-22 110 | 28141 Standby None<br>28244 Standby None<br>28245 Standby None | 3299 3.300 3.30<br>3.209 3.209 3.30<br>3.299 3.299 3.29 | 00 3.300 3.299 3.299<br>00 3.300 3.299 3.299<br>99 3.301 3.299 3.299                                               | 5.299 5.300 5.299 1<br>1.299 1.300 1.299 1<br>3.299 1.300 1.299 1                                                                                                    |
| 5 0 2022-03-22 11s<br>6 0 2022-03-22 11s                       | 08:48 Standby None<br>08:50 Standby None                       | 3.209 3.209 3.21<br>3.299 3.299 3.29                    | 99 3.300 3.299 3.299<br>99 3.301 3.299 3.299                                                                       | 3,299 3,300 3,299 3<br>3,299 3,300 3,299 1                                                                                                    |
| 7 0 2022-03-22 114<br>8 0 2022-03-22 114                       | 08:52 Standby None<br>08:55 Standby None                       | 3.209 3.209 3.30<br>3.299 3.300 3.30                    | 00 3.301 3.300 3.299<br>00 3.300 3.300 3.299                                                                       | 8.299 8.300 8.300 E<br>8.299 8.300 8.299 E                                                                                                    |
| 9 0 2022-03-22 114<br>10 0 2022-03-22 114                      | 08:57 Standby None<br>08:59 Standby None                       | 3.299 3.299 3.30<br>3.299 3.299 3.30                    | 00 3.300 3.299 3.299<br>00 3.300 3.299 3.299                                                                       | 3.299 3.300 3.299 5<br>3.299 3.300 3.299 3                                                                                                    |
|                                                                |                                                                |                                                         |                                                                                                    |                                                                                                    |

Figure 11-2

Click **STOP** to stop record.

|    | Date         | Time                                | Mode                                   | Warn             | Cell01(V)           | Cell02(V) | Cell03(V) | Cell04(V) | Cell0     | 5(V) | Cell06(V) | Cell07(V) | Cell08(V) | Gan   |       |
|----|--------------|-------------------------------------|----------------------------------------|------------------|---------------------|-----------|-----------|-----------|-----------|------|-----------|-----------|-----------|-------|-------|
| 1  | 0 2022-03-22 | 11:08:39                            | Standby                                | None             |                     | 3.299     | 3.300     | 3.300     | 3.300     |      | 3.299     | 3.299     | 3.299     | 3.300 | 3.299 |
| 2  | 0 2022-03-22 | 11:08:41                            | Standby                                | None             |                     | 3.299     | 3.300     | 3.300     | 3.300     |      | 3.299     | 3.299     | 3.299     | 3.300 | 3.299 |
| 3  | 0 2022-03-22 | 11:08:44                            | Standby                                | None             |                     | 3.299     | 3.299     | 3.300     | 3.300     |      | 3.299     | 3.299     | 3.299     | 3.300 | 3.299 |
| 4  | 0 2022-03-22 | 11:08:46                            | Standby                                | None             |                     | 3.299     | 3.299     | 3.299     | 3.301     |      | 3.299     | 3.299     | 3.299     | 3.300 | 3.299 |
| 5  | 0 2022-03-22 | 11:08:48                            | Standby                                | None             |                     | 3.299     | 3.299     | 3.299     | 3.300     |      | 3.299     | 3.299     | 3.299     | 3.300 | 3.299 |
| 6  | 0 2022-03-22 | 10 另存为                              |                                        |                  |                     |           |           |           |           | ×    | 3.299     | 3.299     | 3.299     | 3.300 | 3.299 |
| 7  | 0 2022-03-22 |                                     |                                        |                  |                     |           |           |           |           |      | 3.300     | 3.299     | 3.299     | 3.300 | 3.300 |
| 8  | 0 2022-03-22 | $\leftarrow \rightarrow - \uparrow$ | 🚞 « upper con                          | puter > Batteryf | fonitor V2.1.8 > Ag | eement >  | ×.        | C 2 液素*Ag | preement" |      | 3.300     | 3.299     | 3.299     | 3.300 | 3.299 |
| 9  | 0 2022-03-22 |                                     |                                        |                  |                     |           |           |           |           |      | 3.299     | 3.299     | 3.299     | 3.300 | 3.299 |
| 10 | 0 2022-03-22 | 编织 • 新建文8                           | 挟                                      |                  |                     |           |           |           | = -       | 0    | 3.299     | 3.299     | 3.299     | 3.300 | 3.299 |
| 11 | 0 2022-03-22 |                                     | 88                                     | ^                | 博改日                 | 48        | #0        | 大小        |           |      | 3.299     | 3.300     | 3.299     | 3.300 | 3.299 |
| 12 | 0 2022-03-22 | 2 M TER                             |                                        |                  |                     |           |           |           |           |      | 3.299     | 3.299     | 3.300     | 3.300 | 3.299 |
| 15 | 0 2022-03-22 | > 🔣 肥片                              | EMU120                                 | 1                | 2022/3              | /18 9:12  | 文件夹       |           |           |      | 3.299     | 3.299     | 5.299     | 3.300 | 3.299 |
| 14 | 0 2022-03-22 | 10 114                              | EMU200                                 | 0                | 2022/               | /18 9:12  | 文件夹       |           |           |      | 2-699     | 3.699     | 3-299     | 3.300 | 3.299 |
| 15 | 0 2022-03-22 | 7                                   |                                        |                  | 10000               |           |           |           |           |      | 3.299     | 3.299     | 3.299     | 3.300 | 3.299 |
| 10 | 0 2022-03-22 | > 🛓 下戦                              | BINARE                                 |                  | 2022/               | /18.9:12  | 文件两       |           |           |      | 0.4.97    | 0.4.99    | 2.4.77    | 5,500 | 3.699 |
|    |              | 文件名(N):<br>(保存供型(T):                | Grouped data 2022<br>xis files (*.xis) | 0322_1109.xls    |                     |           |           |           |           | ~ ~  |           |           |           |       |       |
|    |              | Contraction of the second second    |                                        |                  |                     |           |           | 保存(5)     | Riff      |      |           |           |           |       |       |
|    |              | . Bullety an all                    |                                        |                  |                     |           |           | total (a) |           |      |           |           |           |       |       |
|    |              | ▲ 隐藏文件夹                             |                                        |                  | _                   |           |           |           | -         | ć    |           |           |           |       |       |
|    |              | ▲ 陽離文件夹                             |                                        |                  |                     |           |           |           |           |      |           |           |           |       |       |

Figure 11-3

Click **RUN** to record again.

Click **Clear** to empty the record frame. Click **Save** to export the record document.